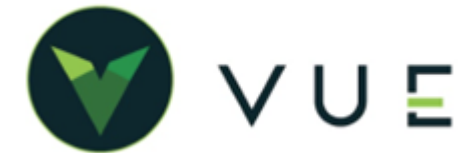

# **My Rewards**

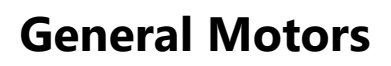

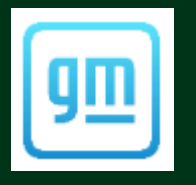

Q 💭 🖓 IsB Sarah Bellot

Main Parts Exte

My GM Rewards

Email Monika.Bradtke759@vopm

Active

fakeemail@emailfakeemailnope.com

Register

State Sele

\$0.00

.cor Source Selec

Search

Link

X

Cancel

ner 634632 Q 😚

City

+

Email

Soft Regististration Submitted fakeemail@emailfakeemailnope.com

The customer can complete registration by following the steps in the My GM Rewards

Address

Zip

Phone

Lovalty #

Charges

Email

email.

d2-silver-2@yopmail.c...

Link, unlink, or search for a new Rewards account to redeem rewards.

-

Silver Two Two d2-silver-2@yopmail.com

2357 Poormon Rd , FAYETTEFavette, ND, 13065

First Name

**EDWINA** 

Register Customer

Over VUE - My GM Rewards is a loyalty program that allows members to earn and spend on purchases of GM Products and Services and reduce the member's out-of-pocket expense.

You can see member data, as well as apply and process the My GM Reward redeemable value. VUE makes the necessary API calls to GM to validate the total redeemable amount available to the customer and to request authorization to ear mark that dollar amount for a that specific RO.

## **Customer Registration**

©2024 Dominion Enter

Customers can become a My Rewards member at <u>https://experience.gm.com/rewards</u>. 

6

... •

Ë;

6

¥

ጿ Stock #

V Miles In

RO #

VIN 20

Color Select

Arrived 04

Delivered

Closed

Promised 04/04

Quick Add

Vehicle 2013 Ch

+ Q B &

285494 💻

▲

- Camaro

Manage Reward Account

License Plate

In Service Date

11112 Override Miles Out

My GM Rewards

Search By

Email

🗘 <u>Refresh</u>

Q 🚺 VIS

11112

For customers that do not yet have a My GM Rewards account, you can initiate a soft registration for them. In the RO, confirm the customer's email address. Click on the My GM Rewards button to open the My GM Rewards modal. Click the on the [Search] button.

OP Op Cod GM will reply with a matching GM My Rewards Member if it is found. Click the Link hyperlink to marry the record into VUE.

If no account is found, click on the [Register Account] button and verify the customer's first name and email address, then click the [Register] button.

VUE will make an API call to GM and GM will then email the customer with registration information.

The VUE UI will indicate that the customer was soft registered, but the customer must finish registration before any information about their account will be available.

> A Custo customer to follow

| omer's My GM Rewards account registration has not been completed. Ask the<br>v the registration link in their email inbox. |
|----------------------------------------------------------------------------------------------------|
|                                                                                                    |
|                                                                                                    |
| prises, Inc. All Rights Reserved. REV 04.03.2024                                                                           |

## GM MY REWARDS

### **MY GM Rewards button**

When the My GM Rewards feature is enabled in VUE, the My Rewards button is on the RO header next to the Loyalty # field.

|            | Phone     |                       | - E                   | Email  | Monika.Bra              | dtke7       | 759@y |
|------------|-----------|-----------------------|-----------------------|--------|-------------------------|-------------|-------|
| on is<br># | Loyalty # |                       | -                     | 🕑 My ( | GM Rewards              | A           |       |
|            | Charges   | \$21.24               | Discount              | s      | \$0.00                  |             | Taxes |
| S My GM    | 1 Rewards | 🗢 My GM Ri<br>Inactiv | ewards ,<br><b>ve</b> |        | 8 My GM Rev<br>Not Four | wards<br>nd | •     |

**Green** = Active - A My GM Rewards member that is active and in good standing with GM.

**Yellow** = Inactive - Customer's My GM Rewards account is inactive. Instruct the customer to contact the My GM Rewards help line (1-844-764-2665) for assistance in activating their account. A customer cannot redeem rewards with an inactive account and may not earn points on their rewards account for money spent during the inactive period.

**RED** = Not Found - Red indicates that a My GM Rewards account could not be found with the customer's email address. This customer will not be eligible to redeem My GM Rewards points. Confirm the email address and initiate a soft registration for the customer.

Warning Icon - Hover over the Warning icon to display the warning: customer data mismatch, inactive My GM Rewards account, My GM Rewards account not found, or dealer ineligibility. Be aware that customers cannot redeem rewards or earn points for money spent during the inactive period.

## **My GM Rewards Member Information Modal**

Clicking on the My GM Rewards button for an active member will open a My GM Rewards modal. It shows the customer's My GM Rewards tier, redeemable points value, redeemable dollar value, total rewards points value, total rewards dollar value, and potential savings as provided by GM.

If the customer information does not match, the mismatched values will show. Click the [Edit VUE Information] button to open another modal to update the customer information in VUE to match information in My GM Rewards.

| My GM Rewards                   |                                                |                                                                               |                                          | $\times$      |             |                               |
|---------------------------------|------------------------------------------------|-------------------------------------------------------------------------------|------------------------------------------|---------------|-------------|-------------------------------|
| ink, unlink, or search for a ne | w Rewards accou                                | nt to redeem rewards.                                                         | 0                                        |               |             |                               |
| Manage Reward A                 | ccount                                         |                                                                               |                                          |               |             |                               |
| Fletcher Fritsch Fletc          | her.Fritsch57@yo                               | opmail.com                                                                    | Active                                   | Unlink        |             |                               |
| 96989 Rippin Vista , Schimm     | My GM Rewar                                    | ds                                                                            |                                          |               | ×           |                               |
| Reward Informatic               | Link, unlink, or sea<br>Manage Re              | rch for a new Rewards accour<br>ward Account                                  | nt to redeem rewards. 0                  |               |             |                               |
| Redeemable<br>\$121.13 or 1     | The followin<br>Rewards. Pl<br>• Address<br>2, | ng information does not matcl<br>ease verify.<br>s (123 Something Ave, Mobile | h between VUE and My GM<br>a, AL, 36695) | Edit VUE Info | rmation     |                               |
| 🗘 Refresh                       | Aleen Waters<br>7913 Cronin Driv               | Aleen.Waters583@yopm<br>re, Schuppestad, SD, 35882                            | ail.com                                  | Active        | Unlink      |                               |
|                                 | Reward Info                                    | Customer Informa                                                              | ation                                    |               |             | ×                             |
|                                 |                                                | First<br>Aleen                                                                | Last<br>Waters                           |               | Emai<br>Ale | I<br>en.Waters583@yopmail.com |
| atch, the                       | \$49                                           | Address 1                                                                     |                                          | Addre         | ss 2        |                               |
|                                 |                                                | 120 30116011187406                                                            |                                          |               |             |                               |
| Edit VUE                        | ♥ <u>Refresh</u>                               | City                                                                          | State                                    |               | Zip         |                               |
| Edit VUE<br>odal to             | 🗘 <u>Refresh</u>                               | City<br>Mobile                                                                | State<br>Alabama                         |               | ▼ 366       | 95                            |

For Technical or Software Support, please contact:

#### 1.800.227.8187 or email dmssupport@dominiondms.com

## Cashiering

When repairs are complete the customer may choose to apply some of their My GM Rewards redeemable dollars towards the customer amount due on the RO.

To do this, the cashier will submit a redemption request to GM. If authorized by GM, the customer pay total will be reduced by the redemption amount.

- 1. Click on the <u>My GM Rewards Redemption</u> link to open the redemption authorization modal.
- 2. Input the Redemption Type (Parts, Service, Accessories), the last four digits of the member number, and the dollar amount to redeem, not to exceed the customer's redeemable amount or the customer pay total on the RO.
- 3. Click on the [Submit Redemption] button.

When the redemption amount is approved the Customer Pay total is reduced by the redeemed amount.

If the request is declined, an error message with the reason for failure id displayed.

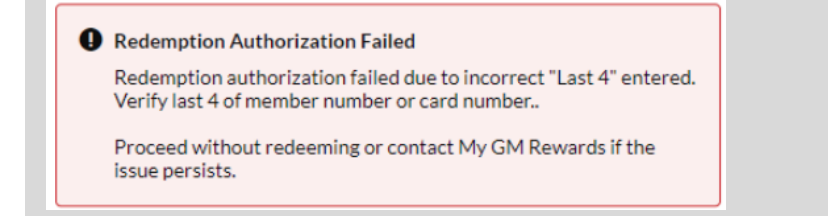

## Voiding a Rewards Redemption

My GM Rewards cannot be voided directly on the RO. To void a redemption, access GM's Dealer Redemption Center to initiate the voiding process. Once the My GM Rewards redemption will not be funded, a fund adjustment must be made through Manual GL Posting, Schedule Reconciliation, or Deposit Adjustment to ensure correct allocation. Subsequently, the customer's payment for the RO must be recorded by the cashier through the creation of a Manual Receipt.

- 1. Create a receipt for customer payment.
- 2. Create a posting to move money from the clearing account to the GM rewards AR account. This can be done via Manual GL Posting, Schedule Reconciliation, or Deposit adjustment.

For Technical or Software Support, please contact:

1.800.227.8187 or email dmssupport@dominiondms.com

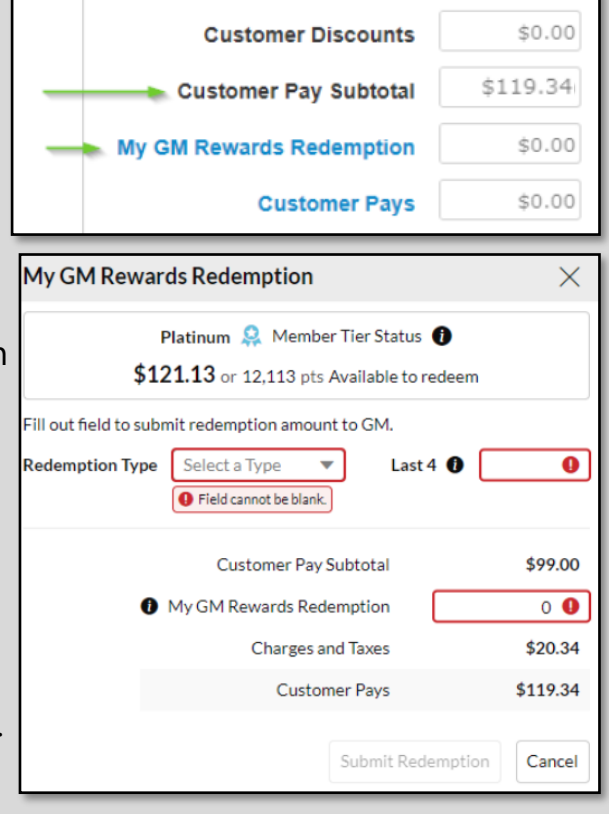

| Deductible               | \$0.00   |
|--------------------------|----------|
| Customer Discounts       | \$0.00   |
| Customer Pay Subtotal    | \$119.34 |
| My GM Rewards Redemption | \$1.00   |
| Customer Pays            | \$118.34 |

## **Maintenance Screen**

The My GM Rewards indicator may also be seen on the Maintenance screen. The indicator is informational only and not

clickable.

**Green** = Active - A My GM Rewards member that is active and in good standing with GM.

**Yellow** = Inactive - Customer's My GM Rewards account is inactive. Instruct the customer to contact the My GM Rewards help line (1-844-764-2665) for assistance in activating their account. A customer cannot

| рмs Schedule       | d Maintenance for RO 103745 (1999 GMC Yukon)                                                                        |                       |                                                                       | Return to Repair Ord                                                                                         |  |
|--------------------|----------------------------------------------------------------------------------------------------|-----------------------|-----------------------------------------------------------------------|----------------------------------------------------------------------------------------------------|--|
| Maintenance Report |                                                                                                    | v                     | /isit Information                                                     | My GM Rewards                                                                                                |  |
|                    | 1999 GMC Yukon<br>5.r. V8 25/hp 30/h: Ibs.   4WD   4-Speed Automatic<br>Service @ 33 miles<br>VN: 1 GKEK13K04749660 |                       | Dev Customer<br><sup>Customer</sup><br>103745<br>RO Number / Dispatch |                                                                                                    |  |
| 3,000 Mil          | e Factory-Required Maintenance                                                                                      |                       |                                                                       | © Reset ⊖ Print                                                                                              |  |
| Factory Mainter    | nance                                                                                                    | Apply to All RO Defer | ×                                                                     | Factory Req. Avail. \$123.00   Dealer Rec. Avail. \$0.00   Estimate Total \$0.00   Deferred Total \$100.00   |  |
| 0669040            | Engine Oil and Filter Replacement                                                                                   | RO Defer              | *Lorem ipsu                                                           | RO Total* \$349.95<br>m Above amounts exclude charges and fees.                                              |  |
| 0665005            | Check or inspect the following:<br>Differential Fluid Level Inspect<br>Differential Fluid Level Inspect             | RO Defer              |                                                                       | Save up to \$134.90<br>Submit a redemption request through the Cashier<br>Tab to apply the redeemable value. |  |

redeem rewards with an inactive account and may not earn points on their rewards account for money spent during the inactive period.

**RED** = Not Found - Red indicates that a My GM Rewards account could not be found with the customer's email address. This customer will not be eligible to redeem My GM Rewards points. Confirm the email address and initiate a soft registration for the customer.

| C Reset 🔒 Print                                                          |                  | 😂 Reset 🔒 Print                        |
|--------------------------------------------------------------------------|------------------|----------------------------------------|
| Factory Req. Avail.                                                      | \$123.00         | Factory Req. Avail.                    |
| Dealer Rec. Avail.                                                       | \$0.00           | Dealer Rec. Avail.                     |
| Estimate Total \$0.00                                                    |                  | Estimate Total                         |
| Deferred Total                                                           | \$100.00         | Deferred Total                         |
| RO Total*                                                                | \$349.95         | RO Subtotal*                           |
| Lorem ipsum Above amounts exclude c                                      | harges and fees. | My GM Rewards Redemption*              |
| Save up to <b>\$134.90</b>                                               |                  | RO Total*                              |
| Submit a redemption request throug<br>Tab to apply the redeemable value. | h the Cashier    | *Lorem ipsum Above amounts exclude cha |

The Estimates section show a customer's potential savings based on their available rewards total.

Once a redemption has been authorized on the cashier tab, the authorized redemption shows in the estimate calculation.

\$123.00 \$0.00 \$0.00 \$100.00

\$349.95 -\$134.90

\$215.05

ges and fees.

#### 1.800.227.8187 or email dmssupport@dominiondms.com